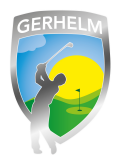

Sie können im Startzeitensystem wählen, ob Ihr Name im System für andere Nutzer angezeigt werden soll oder nicht. Wie Sie die richtigen Einstellungen machen erfahren Sie hier.

#### Schritt 1 - Webseite aufrufen

Geben Sie in Ihrem Internetbrowser folgende Zeile ohne Leerzeichen ein: **www.gerhelm.de** und bewegen Sie den Mauszeiger auf das Wort "Golfanlage".

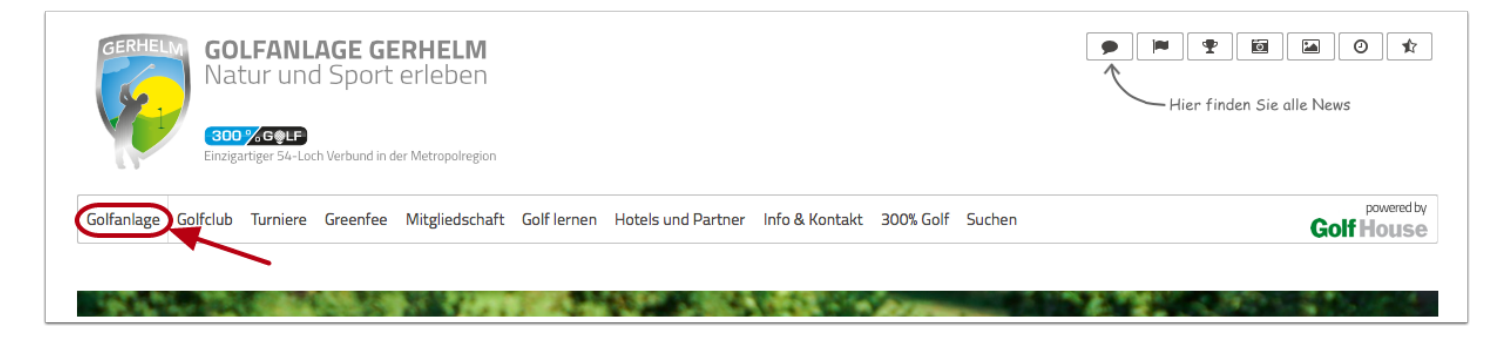

# Schritt 2 - Startzeiten-Plattform aufrufen

Klicken Sie mit der Maus auf den Menüpunkt "Startzeiten reservieren"

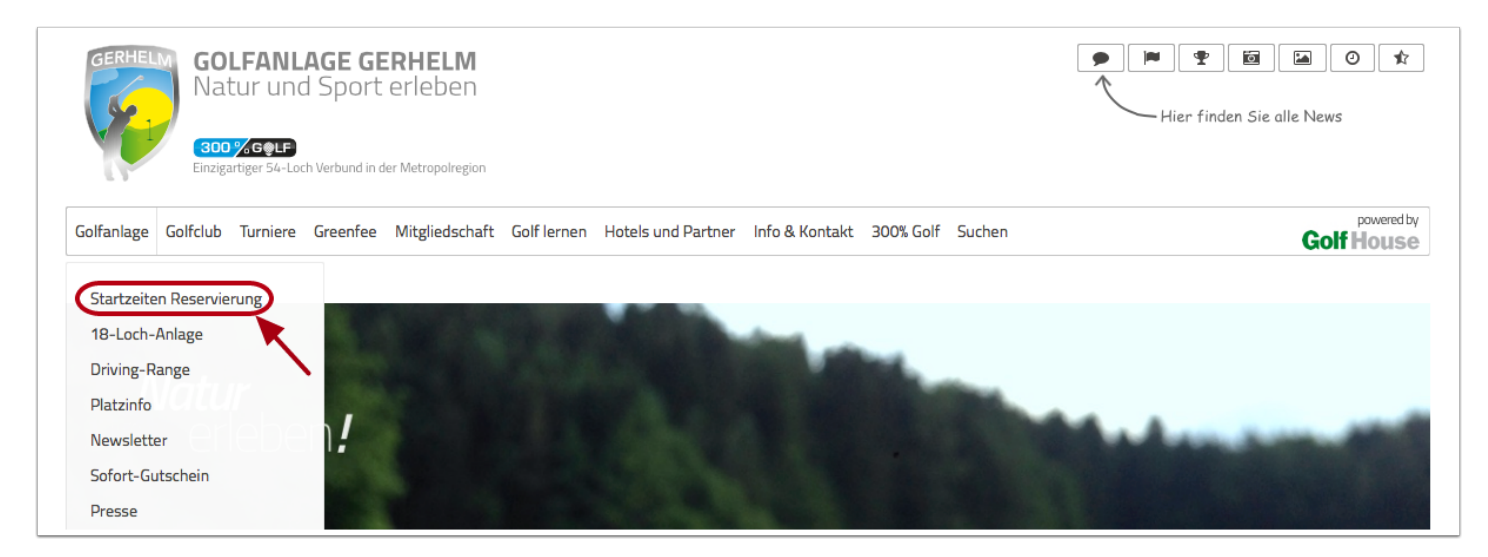

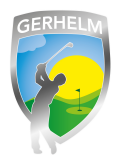

# Schritt 3 - Login aufrufen

Um sich neu am System anzumelden, klicken Sie in dem neu geöffneten Fenster auf "Login"

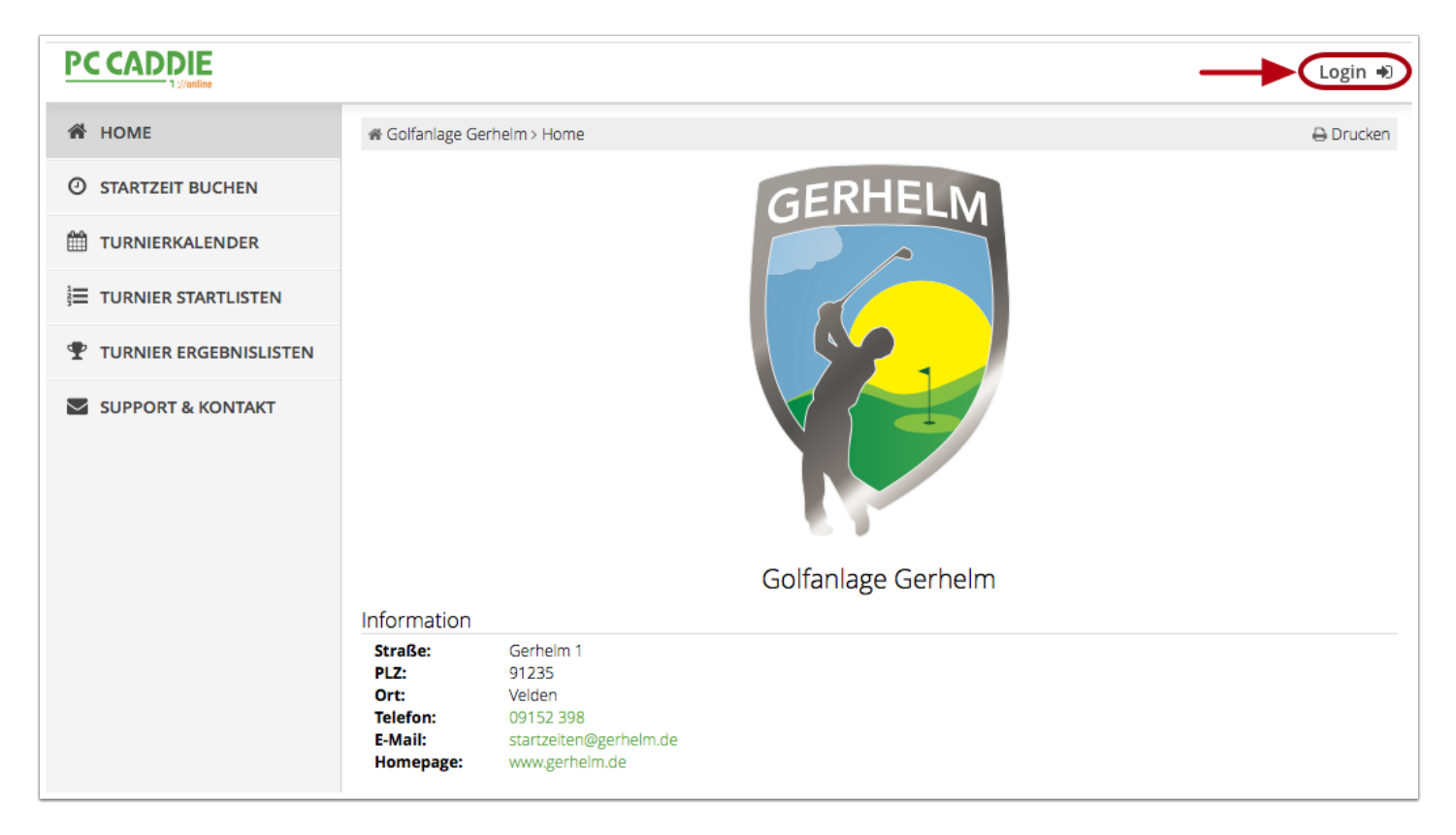

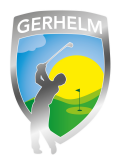

# Schritt 4 - Menü aufrufen

Klicken Sie auf die drei Striche oben rechts neben Ihrem Namen. (1) Es erscheint ein Menü. (2) Klicken Sie auf "Meine Einstellungen".

|                                                                                                    |                                                               |                                                                                     |                                                                                                    | Max Mustermann                                                                                                    |
|----------------------------------------------------------------------------------------------------|---------------------------------------------------------------|-------------------------------------------------------------------------------------|----------------------------------------------------------------------------------------------------|----------------------------------------------------------------------------------------------------|
| CCADDE<br>Youther HOME STARTZEIT BUCHEN TURNIERKALENDER TURNIER STARTLISTEN TURNIER ERGEBNISLISTEN SUPPORT & KONTAKT | Golfanlage Get Information Straße: PLZ: Ort: Telefon: E-Mail: | rhelm > Home<br>Gerhelm 1<br>91235<br>Velden<br>09152 398<br>startzeiten@gerhelm.de | Contraction       Contraction         Contraction       Contraction         Contraction       Contraction | Max Mustermant  I stammvorgabe ▲ Mein Profil Meine Einstellungen ■ E-Mail ändern ● Meine Freunde ● Meine Turniere ● Meine Reservierungen E Logout |
|                                                                                                    | Homepage:                                                     | www.gerheim.de                                                                      |                                                                                                    |                                                                                                    |

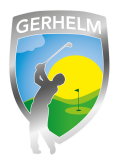

# Schritt 5 - Einstellungen ändern

In der folgenden Anzeige legen Sie fest, ob Ihr Name für andere Spieler sichtbar sein soll oder nicht. Klicken Sie auf "Speichern" nachdem Sie die gewünschten Änderungen durchgeführt haben.

|                     |                                            | Max Mustermann 🗮 |
|---------------------|--------------------------------------------|------------------|
| 🖀 НОМЕ              | # Golfanlage Gerhelm > Meine Einstellungen | 🔒 Drucken        |
| O STARTZEIT BUCHEN  | EINSTELLUNGEN                              |                  |
| H TURNIERKALENDER   | Meinen Namen anzeigen * Nein 💠             |                  |
| TURNIER STARTLISTEN | Meinen Namen anderen Benutzern anzeigen    |                  |
|                     |                                            |                  |
| SUPPORT & KONTAKT   | Speichern                                  |                  |
|                     |                                            |                  |